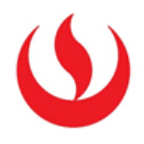

## COMO CREAR UNA COLUMNA PONDERADA

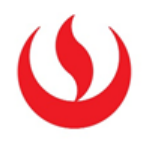

Leyenda de icono

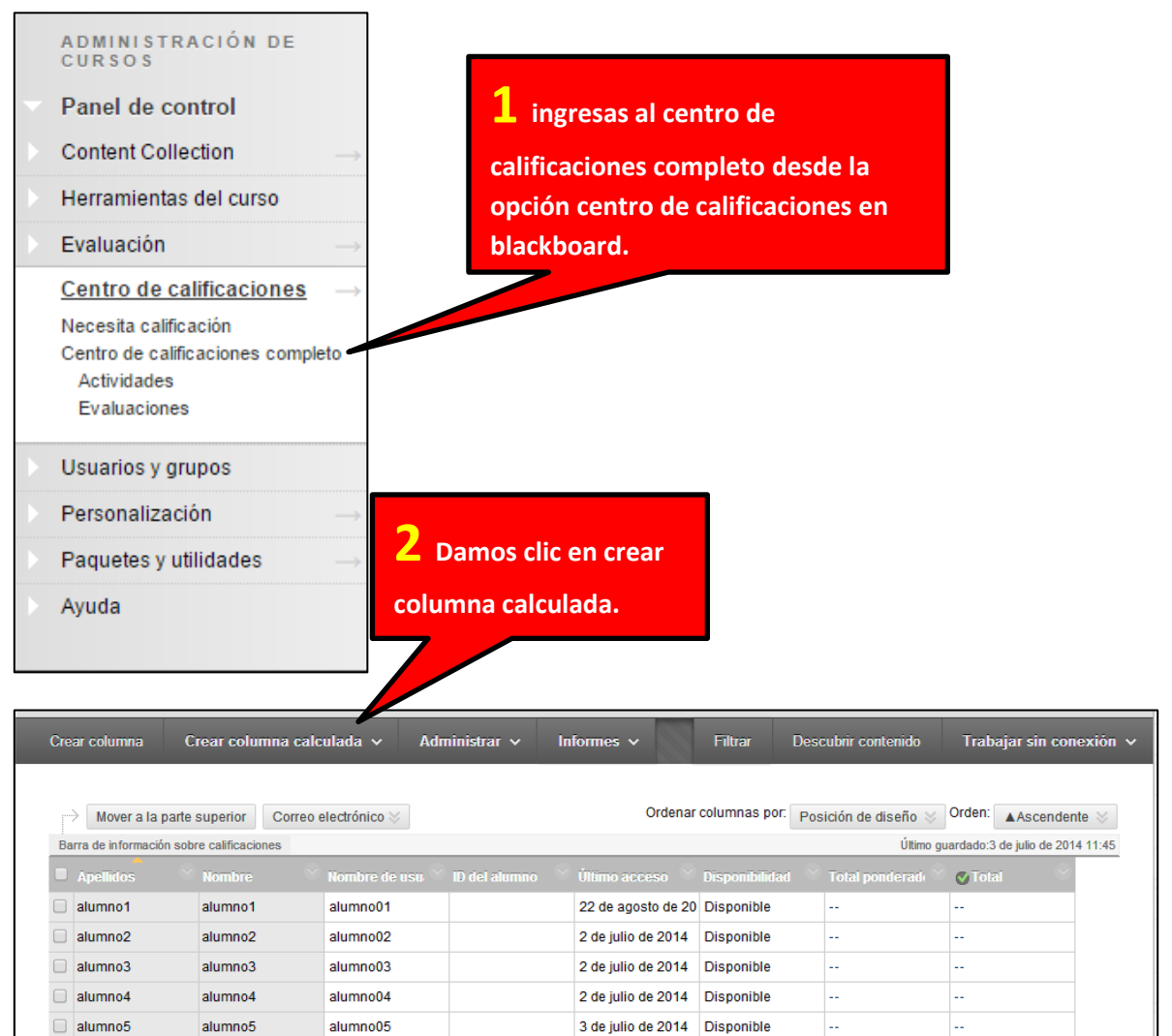

Filas seleccionadas: 0

Mover a la parte superior Correo electrónico 📎

Crear columna calc Columna promedio Columna mínimo/r mo Columna total Columna ponderada

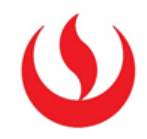

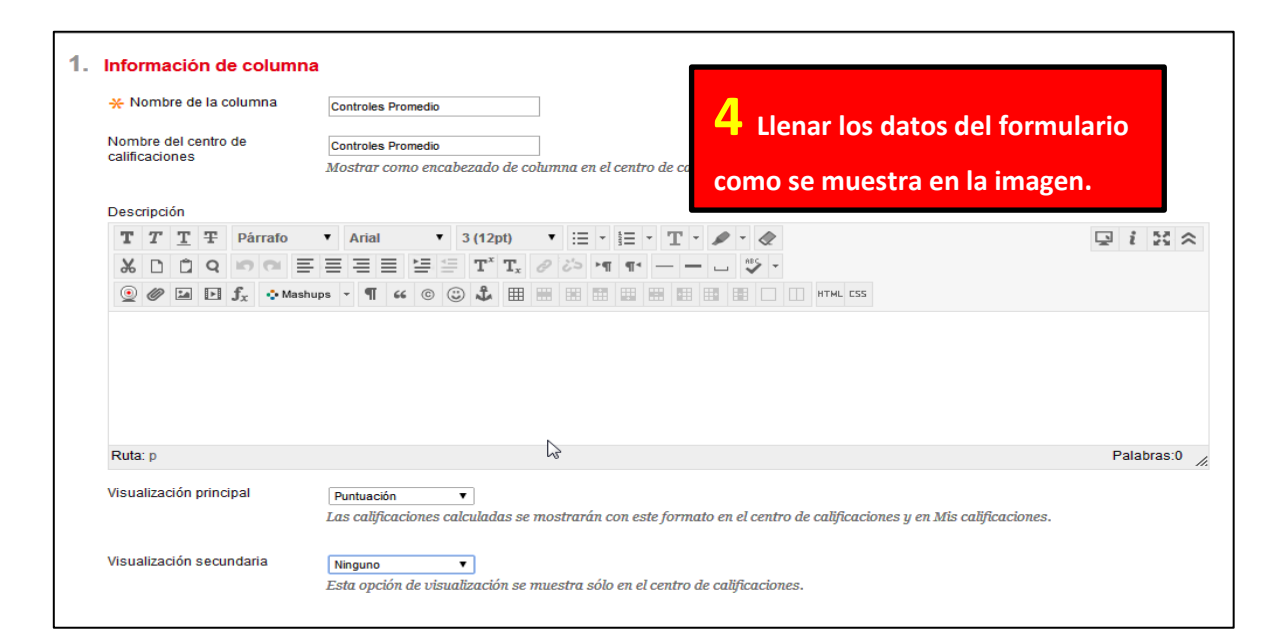

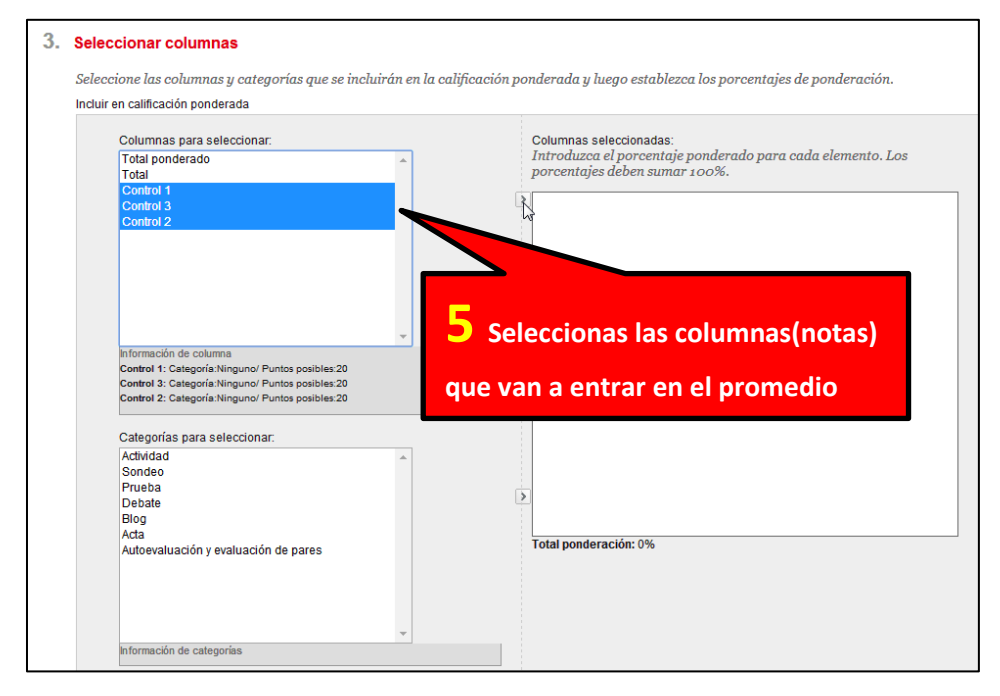

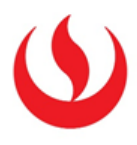

| Total ponderado<br>Total                                                                        | Introduzca el porcentaje ponderado para cada elemento. Los<br>porcentajes deben sumar 100%. |
|-------------------------------------------------------------------------------------------------|---------------------------------------------------------------------------------------------|
|                                                                                                 | A Columnat Control 1                                                                        |
|                                                                                                 |                                                                                             |
|                                                                                                 | * 30 % Columna: Control 3                                                                   |
|                                                                                                 | * 40 % Columna: Control 2                                                                   |
| nformación de columna                                                                           |                                                                                             |
| Categorías para seleccionar:                                                                    |                                                                                             |
|                                                                                                 |                                                                                             |
| Actividad<br>Sondeo                                                                             |                                                                                             |
| Actividad<br>Sondeo<br>Prueba                                                                   |                                                                                             |
| Actividad<br>Sondeo<br>Prueba<br>Debate                                                         |                                                                                             |
| Actividad<br>Sondeo<br>Prueba<br>Debate<br>Blog                                                 |                                                                                             |
| Actividad<br>Sondeo<br>Prueba<br>Debate<br>Blog<br>Acta                                         |                                                                                             |
| Actividad<br>Sondeo<br>Prueba<br>Debate<br>Biog<br>Acta<br>Autoevaluación y evaluación de pares | 6 Luego asignas el porcentaje                                                               |
| Actividad<br>Sondeo<br>Prueba<br>Debate<br>Blog<br>Acta<br>Autoevaluación y evaluación de pares | 6 Luego asignas el porcentaje                                                               |

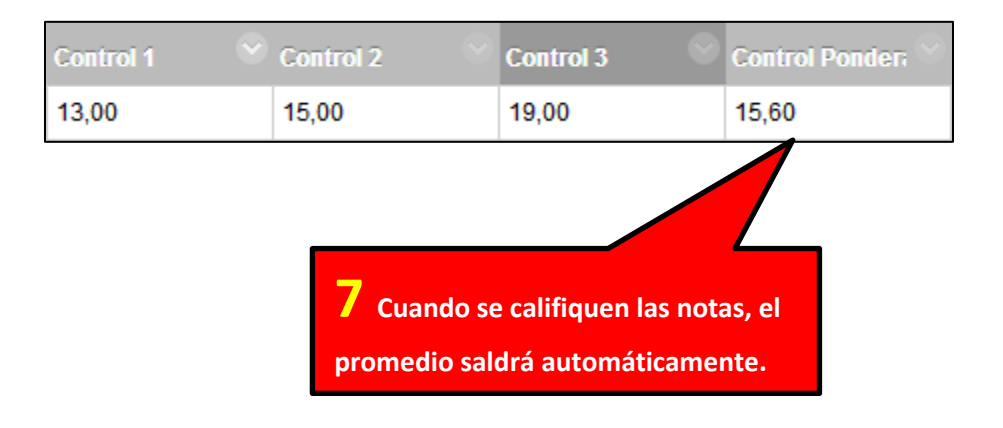